## SERVIZIO INTERNET BANKING AZIENDE

ISTRUZIONI OPERATIVE PER L'ACCESSO AL SERVIZIO

## **PRIMO ACCESSO - REGISTRAZIONE AL SERVIZIO**

Si descrivono, con immagini esemplificative, le fasi da seguire per effettuare correttamente l'autenticazione e l'accesso al portale.

Accedere al sito internet <u>www.bdmbanca.it</u> 0 <u>www.cariorvieto.it</u>, cliccare sull'icona "AREA CLIENTI" e successivamente sul tasto "AZIENDE"

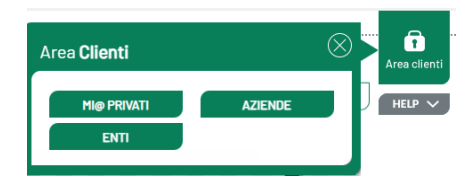

Il sistema propone la pagina di *login* all'Area Clienti Aziende

| ACCEDI        | ALL'AREA CLIENTI             |                        | E                            |
|---------------|------------------------------|------------------------|------------------------------|
| Codice Utente | 05424                        |                        |                              |
| Alias         | Hai dimenticato lo Username? | Password di<br>accesso | Hai dimenticato la Password? |
|               |                              |                        | ACCEDI                       |

Nel campo Codice Utente inserire i 10 caratteri del codice utente che inizia con:

- 05424 per clienti di BdM Banca
- o 06220 per clienti della Cassa di Risparmio di Orvieto
- Nel campo Password inserire la password alfanumerica ricevuta dalla Banca (password iniziale).
- Premere il tasto Accedi.
- Conservare con cura, separatamente, il Codice Utente e la Password Iniziale<sup>1</sup>.

Il sistema propone la schermata di inserimento token per poter accedere all'area privata del cliente.

| Codice OTP |    | Guida all'accesso<br>Inserire la cifre che<br>proprio token in que | appaiono sul<br>sto momento. |
|------------|----|--------------------------------------------------------------------|------------------------------|
| - 10       | ed |                                                                    |                              |

- Inserire il numero visualizzato nel display dell chiavetta OTP.
- Premere il tasto Accedi.

## CAMBIO PASSWORD INIZIALE

<sup>&</sup>lt;sup>1</sup> Il **Codice Utente (Username)** assegnato dalla Banca al momento dell'attivazione del contratto resta immutato e deve essere utilizzato per ogni accesso al servizio. La **Password Iniziale** assegnata dalla Banca al momento dell'attivazione del contratto deve essere cambiata al primo accesso al portale, per motivi di sicurezza; deve essere comunque conservata con cura per essere riutilizzata in caso di eventuale blocco dell'utenza e successivo ripristino. Nelle ipotesi di blocco dell'utenza, infatti, per accedere nuovamente al portale occorre richiedere alla propria filiale il reset della password in uso e ripristinare quella iniziale (funzione di sblocco password), in modo da riattivare l'iter di autenticazione digitando il codice utente e la password iniziale.

Il sistema richiede, solo dopo il primo accesso dell'utente (oppure dopo il *reset* delle credenziali), il cambio della *password* iniziale ricevuta dalla Banca e dunque, contestualmente, la definizione di una nuova *password* di accesso che dovrà essere utilizzata per tutti gli accessi successivi al primo.

| Password di accesso in uso    | Guida all'accesso<br>Al primo accesso è necessario                     |
|-------------------------------|------------------------------------------------------------------------|
| Numero Company of All seconds | cambiare la password iniziale.<br>Occorre guindi inserire la passwor   |
| NUDVa Password DI accesso     | con cui si è fetto l'ultimo fogin, e<br>nuova Password, che sostituica |
| Conferma nuova Password di    | quella attualmente in uso e verra<br>ochiesta dal gravitan login       |
| accesso                       | activities and production reduct                                       |
|                               |                                                                        |
|                               |                                                                        |
|                               |                                                                        |

- Nel campo Vecchia Password digitare la *password* iniziale ricevuta dalla Banca.
- Definire e digitare nel campo Nuova Password un codice alfanumerico (numeri e lettere, minuscole e/o maiuscole) compreso tra 8 e 30 caratteri.
- Digitare con attenzione nel campo Ripeti password la Password scelta ed inserita nel campo Nuova Password.
- Premere il tasto Modifica.

Terminata la procedura di modifica della *password* iniziale l'utente accede alla *home page, per* utilizzare il servizio occorre selezionare le funzioni di interesse raggiungibili cliccando il tasto **MENU**.

| Canti romenti |   |                         | -   |
|---------------|---|-------------------------|-----|
| Pagamanti     | + | BORIFICD XML ITALS/SEPA | 3.  |
|               | F |                         | ų,  |
|               |   |                         | 5.  |
|               |   | Sonifico Eatero         | 5   |
|               | ٠ |                         | 3.  |
|               | F |                         | 3.  |
|               |   |                         | - 5 |
| Blasse Utonzo |   |                         | 5.  |
|               |   |                         | 1,  |
|               |   |                         | 8.  |
|               |   |                         | 5.  |
|               |   |                         | 5.  |
|               |   |                         | 3,  |
|               |   |                         | 3.  |
|               |   |                         | 5   |
|               |   |                         | 5,  |
|               |   |                         | 3,  |
|               |   |                         | 3.  |
|               |   |                         | 5.  |
|               |   |                         | 5.  |